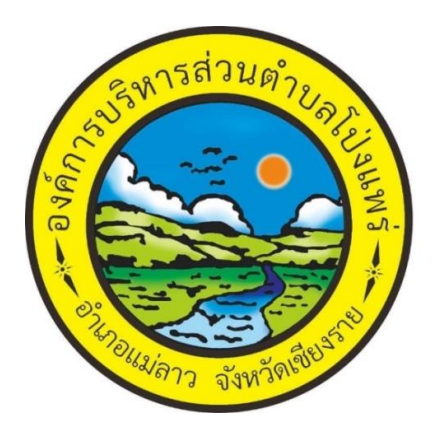

้ คู่มือการใช้งานระบบ e-Service องค์การบริหารส่วนตำบลโป่งแพร่

ขั้นตอนการขอรับบริการออนไลน์

- เป็นการให้บริการออนไลน์ ที่องค์การบริหารส่วนตำบลโป่งแพร่ได้จัดทำขึ้น เพื่ออำนวย ความสะดวกและเพิ่มประสิทธิภาพการให้บริการของหน่วยงานให้แก่ประชาชน
- ผู้มีความประสงค์จะขอรับบริการ สามารถแจ้งความประสงค์โดยการกรอกข้อมูล รายละเอียดการขอรับบริการของท่าน ลงในแบบฟอร์มการขอรับบริการ มีขั้นตอน ดังต่อไปนี้
  - ๑. ท่านสามารถเข้าไปที่ เว็บไซต์ องค์การบริหารส่วนตำบลโป่งแพร่ <u>https://www.pongphrae.go.th/index.php มา</u>ที่หัวข้อ e-Service ดังภาพที่ แสดงต่อไปนี้

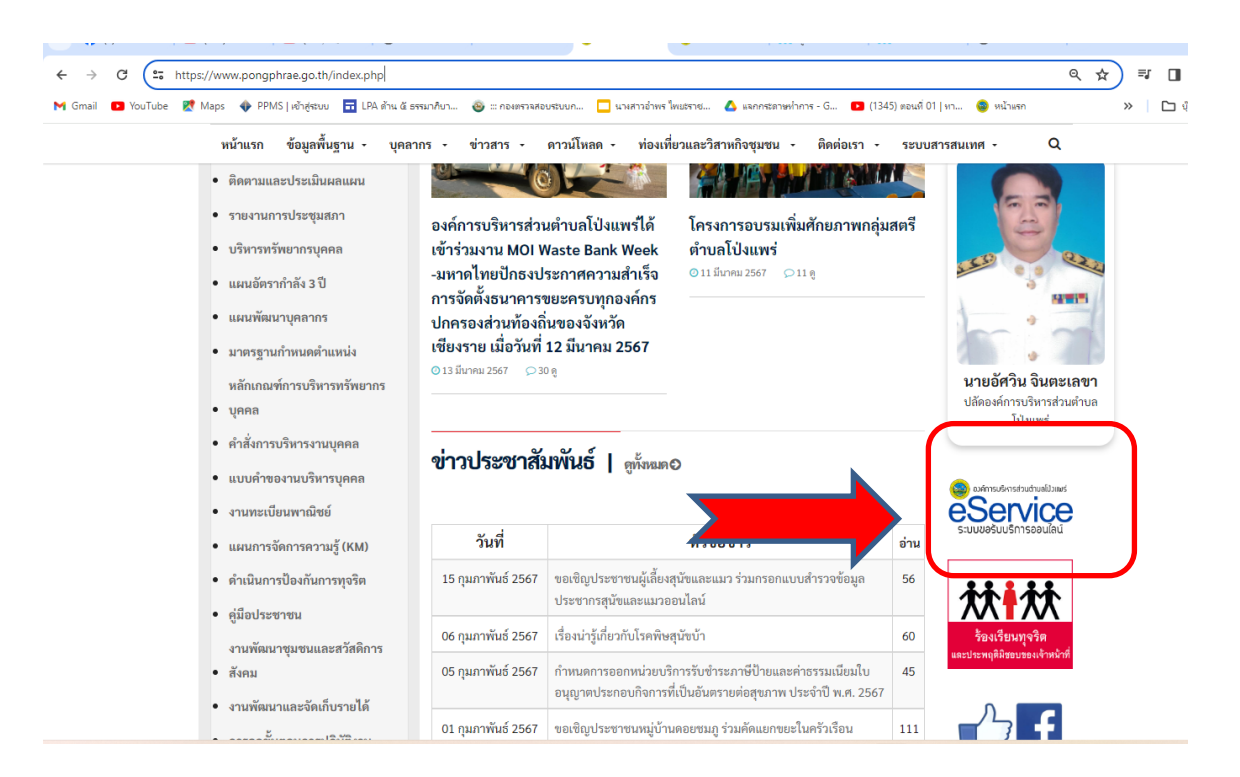

## ๒. คลิ๊กเข้าที่ เมนู eService

| ระบบขอรับบริการออนไลน์   |                        |  |
|--------------------------|------------------------|--|
| ข้อมูลผู้ขอรับบริการ     |                        |  |
| ชื่อ - นามสกุล*          |                        |  |
| ที่อยู่                  |                        |  |
| หมายเลขโทรศัพท์ *        |                        |  |
| E-mail                   |                        |  |
| รายละเอียดการขอรับบริการ |                        |  |
| เรื่อง *                 | กรุณาเลือกบริการ 🗸 🗸 🗸 |  |
| รายละเอียด *             |                        |  |
|                          | ส่งคำขอ ยกเลิก         |  |

๓. กรอก ชื่อ – นามสกุล ที่อยู่ หมายเลขโทรศัพท์ E-mail และเลือกเรื่อง
ที่ต้องการรับบริการ กรอกรายละเอียดการขอรับบริการให้ชัดเจน
โดยหัวข้อที่มีสัญลักษณ์ \* ให้กรอกรายละเอียดให้ครบถ้วน
แล้วคลิกที่ปุ่มส่งคำขอ

| ข้อมูลผู้ขอรับบริการ     |                                                                                          |
|--------------------------|------------------------------------------------------------------------------------------|
| ชื่อ - นามสกุล*          |                                                                                          |
| ที่อยู่                  | กรุณาเลือกบริการ                                                                         |
| หมายเลขโทรศัพท์ *        | การแจ้งไฟฟ้าสาธารณะเสียหรือขัดข้อง<br>ขอรับการสนับสนนน้ำเพื่อการอปโภคบริโภค              |
| E-mail                   | ขอรับการรับการสนับสนุน รถอเนกประสงค์<br>ขอรับการสนับสนุนเต้นท์<br>ขอรับการสนับสนุนบคลากร |
| รายละเอียดการขอรับบริการ | ขออนุญาตใช้อาคารสถานที่<br>การแก้มหาะแสป้ายโยเษณาหรือสิ่งอื่นใดที่รถค้ำทางสาธารณะ        |
| เรื่อง *                 | กรุณาเลือกบริการ 🗸                                                                       |
| รายละเอียด *             |                                                                                          |
|                          | ส่งคำขอ ยกเลิก                                                                           |

ระบบขอรับบริการออนไลน์

## <u>ตัวอย่างการกรอกระบบบริการออนไลน์</u>

## ระบบขอรับบริการออนไลน์

| ข้อมูลผู้ขอรับบริการ     |                                                                                                |
|--------------------------|------------------------------------------------------------------------------------------------|
| ชื่อ - นามสกุล*          | นายอบต. โป่งแพร่                                                                               |
| ที่อยู่                  | 222 หมู่ 3 ตำบลโป่งแพร่ อำเภอแม่ลาว จังหวัดเซียงราย                                            |
| หมายเลขโทรศัพท์ *        | 053778249                                                                                      |
| E-mail                   | pongphrae2566@gmail.com                                                                        |
| รายละเอียดการขอรับบริการ |                                                                                                |
| เรื่อง *                 | การแจ้งไฟฟ้าสาธารณะเสียหรือขัดข้อง                                                             |
| รายละเอียด *             | ไฟฟ้าสาธารณะบริเวณสำนักงานองค์การบริหารส่วนตำบล<br>โป่งแพร่ เสาต้นที่ 5 เสีย มีอาการไฟติดๆดับๆ |
|                          | ส่งคำขอ ยกเลิก                                                                                 |

เมื่อกรอกเสร็จเรียบร้อยให้คลิกที่ปุ่มส่งคำขอ